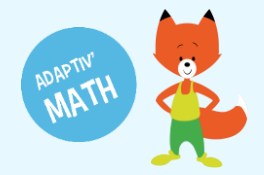

## Utiliser Adaptiv'Langue sans connexion Internet

Seule la plateforme élève est accessible sans connexion. Pour utiliser le tableau de bord enseignant, l'appareil que vous utilisez doit être connecté à Internet.

Il est préférable, si possible, que les élèves travaillent avec des appareils connectés à Internet afin que la synchronisation entre l'application des élèves et celle de l'enseignant e soit immédiate.

**A noter !** La première connexion à Adaptiv'Math nécessite un accès Internet. Le travail des élèves s'enregistre sur la tablette ou l'ordinateur utilisé. Plusieurs séances de travail consécutives peuvent être réalisées sans connexion à Internet.

## Paramétrage du mode déconnecté

Nous vous recommandons de connecter les appareils des élèves à Adaptiv'Math avant votre première séance en classe.

#### Actions à réaliser par l'enseignant

- 1. Créez votre compte.
- 2. Créez votre classe sur votre tableau de bord et ajoutez vos élèves.
- 3. Ouvrez le ou les modules que vous souhaitez travailler avec vos élèves.

#### ⊖ En savoir plus : <u>Première connexion enseignant</u>

- 4. Assurez-vous que tous les ordinateurs et tablettes utilisés par les élèves soient connectés à Internet.
- 5. Depuis l'appareil de chaque élève, connectez-vous à la plateforme Adaptiv'Math (<u>https://eleves.adaptivmath.fr</u>) en renseignant vos identifiants.
- 6. Si vous le souhaitez, vous pouvez créer une icône de raccourci sur le bureau de la tablette ou de l'ordinateur.
- 7. Répéter les actions 5 et 6 sur tous les ordinateurs et les tablettes qui seront utilisés par les élèves.

#### En savoir plus : <u>Première connexion enseignant</u>

A noter : Chaque élève doit toujours utiliser la même tablette ou le même ordinateur afin d'avoir un parcours personnalisé à chaque session.

**Astuce !** Pour aider les élèves à retrouver l'appareil sur lequel ils travaillent sur Adaptiv'Math, vous pouvez identifier chaque appareil grâce à un autocollant facilement reconnaissable, en leur attribuant un nom, un numéro ou une couleur que vous pouvez coller sur le dos ou le côté de l'appareil.

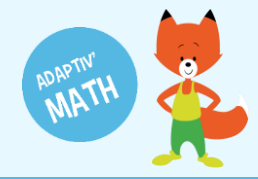

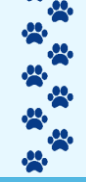

### Ce que les élèves peuvent faire sans connexion Internet

Une fois qu'Adaptiv'Math a été paramétré sur les appareils des élèves, tous les exercices peuvent être réalisés par les élèves sans connexion à Internet

**Attention !** Tant que l'appareil n'a pas été connecté à Internet, les résultats des élèves ne remontent pas dans le tableau de bord de l'enseignant.e

#### Ce qui nécessite une connexion

La connexion Internet est impérative :

- lors du paramétrage des appareils élèves
- à la fin du test initial pour que les groupes de niveaux puissent être formés
- pour synchroniser les appareils élèves afin d'obtenir les résultats des élèves aux exercices sur le tableau de bord enseignant
- pour répercuter les actions que vous avez effectuées sur votre tableau de bord sur les tabletteset ordinateurs des élèves (ouverture d'un nouveau module par exemple)

## Synchronisation

Procédure pour synchroniser les appareils de vos élèves avec votre tableau de bord :

- 1. Connectez chacun des ordinateurs ou tablettes utilisés par les élèves à Internet
- 2. Ouvrez l'application Adaptiv'Math sur chacun d'entre eux
- 3. Un message s'affiche pour vous proposer de synchroniser l'appareil
- 4. Confirmez que vous souhaitez synchroniser l'appareil. La synchronisation se passe en tâche de fond, vous n'avez rien d'autre à faire
- 5. Une fois l'opération terminée, un deuxième message vous informe du succès de la synchronisation
- 6. Fermez la fenêtre de confirmation de synchronisation

# Besoin d'aide ?

Retrouvez toutes les explications et astuces pour une bonne prise en main d'Adaptiv'Math dans nos tutoriels.

#### Les fiches mémos

- Première connexion enseignant
- Création et gestion de ma classe
- Installation des postes élèves
- Lancer une séance avec votre classe
- Test initial
- Suivi des progrès de la classe
- La bibliothèque d'exercices
- <u>Utiliser Adaptiv'Math sans connexion internet</u>

#### Les vidéos « Pas à Pas »

- Prise en main de l'interface élève
- Création de ma classe et gestion des élèves
- Suivi des élèves depuis le tableau de bord enseignant

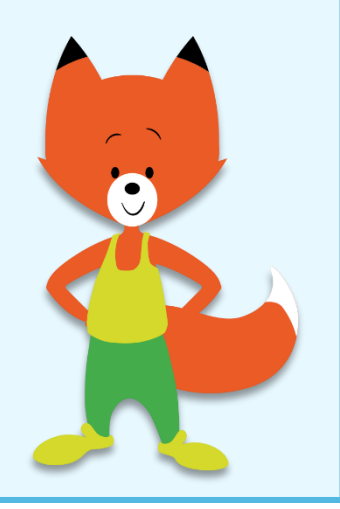